## View Paid Invoices

Last Modified on 07/07/2022 9:58 am PDT

## Go to Invoices and view the Invoice Summary section.

To identify all the paid invoices:

- 1. Click the filter icon.
- 2. Select *Status* and set it to *Paid*.
- 3. Click *Add Filter*.
- 4. The **Invoice Summary** table will update to show only the invoices with a status of *Paid*.